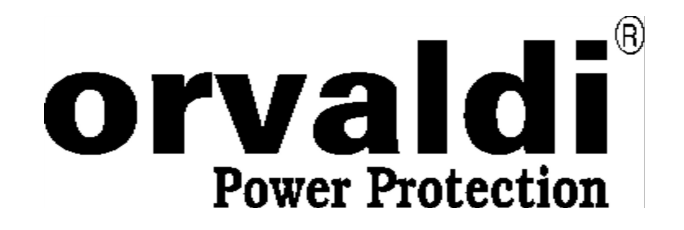

# Karta SNMP dedykowana do ORVALDI ATS

Podręcznik użytkownika

**ORVALDI Power Protection Sp. z o.o. Centrum Logistyki i Serwisu** ul. Wrocławska 33D 55-090 Długołęka k/Wrocławia

www.orvaldi.com.pl

www.sklep.orvaldi.pl

## 1. Wygląd zewnętrzny

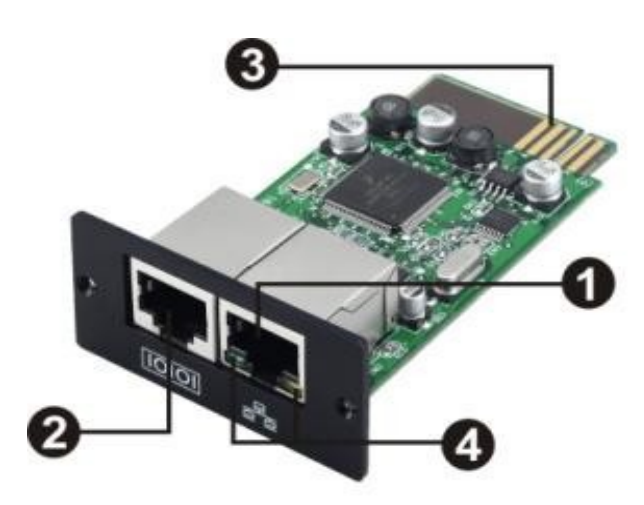

- 1 Ethernet port (10/100Base-T)
- 2 Port opcjonalnego sensora
- 3 Slot połączeniowy
- 4 Ethernet port diody LED

Statusy diod LED:

| 100M LED (Zielony) | Miga      | Pracuje z prędkością 100Mbit/s |  |  |  |
|--------------------|-----------|--------------------------------|--|--|--|
|                    | Wyłączony | Nie podłączony do sieci        |  |  |  |
| 10M LED (Żółty)    | Miga      | Pracuje z prędkością 10Mbit/s  |  |  |  |
|                    | Wyłączony | Nie podłączony do sieci        |  |  |  |

### 2. Instalacja i podłączenie:

Krok 1: Zdemontuj pokrywę inteligentnego slotu zachowując wkręty.Krok 2: Wsuń kartę do wnętrza urządzenia i zamocuj wkrętami.

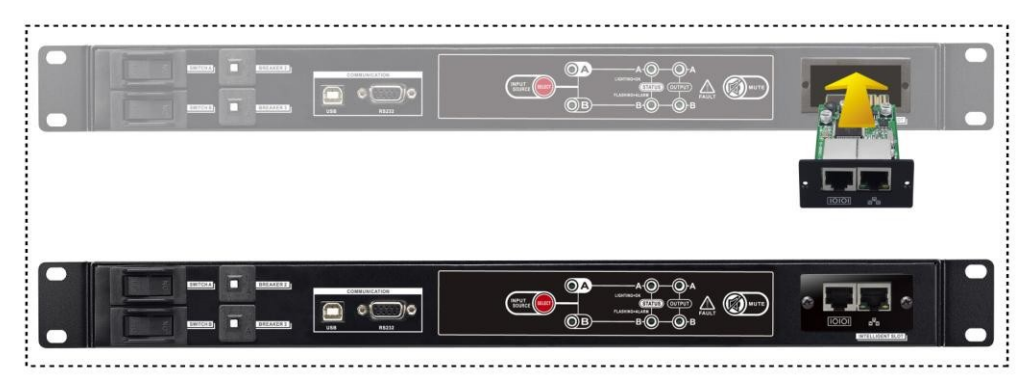

Krok 3: Podłącz przewód Ethernet do portu Ethernet (RJ-45) w karcie SNMP.

Krok 4: Użyj dodatkowego przewodu do podłączenia opcjonalnego urządzenia do monitorowania parametrów otoczenia.

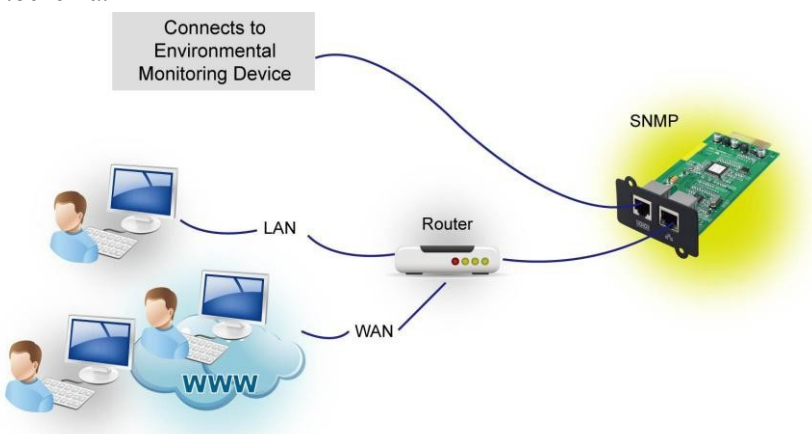

#### 3. Konfiguracja

A. Proszę zainstalować oprogramowanie monitorujące na komputerze PC, po zakończeniu procesu instalacji pojawi się ikona w zasobniku systemowym. Manager SNMP zostanie automatycznie aktywowany, kliknij prawym przyciskiem myszki na "SNMP Manager":

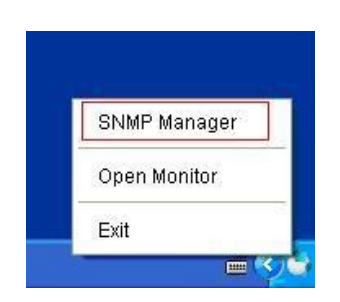

B. Wpisz określony adres IP aby znaleźć kartę SNMP w sieci LAN. SNMP Manager automatycznie pobierze adres IP z serwera DHCP. Zastosuje domyślny adres IP 192.168.102.230, domyślną maskę podsieci jako 255.255.255.0 i bramę domyślną 0.0.0, bez serwera DHCP.

|    | 😰 SNMP Manager                         |         |         |   |                                                 |                |                |                |                     |  |  |  |  |
|----|----------------------------------------|---------|---------|---|-------------------------------------------------|----------------|----------------|----------------|---------------------|--|--|--|--|
| Sy | stem Settings Help                     |         |         |   |                                                 |                |                |                |                     |  |  |  |  |
| Г  |                                        |         |         | _ |                                                 |                |                |                |                     |  |  |  |  |
|    | IP address                             | address | Remarks | 1 | Basic information                               | IP settings    | Online upgrade | System manager | Static trap address |  |  |  |  |
|    | 192.168.107.79                         |         |         |   |                                                 |                |                |                |                     |  |  |  |  |
|    | 192.168.107.103                        |         |         |   | IP address                                      | 92.168.107.10  | )3             |                |                     |  |  |  |  |
|    |                                        |         |         |   | MAC address                                     | 60-19-29-00-00 | )-06           |                |                     |  |  |  |  |
|    |                                        |         |         |   | address                                         |                |                |                |                     |  |  |  |  |
|    |                                        |         |         |   | Remarks                                         |                |                |                |                     |  |  |  |  |
|    |                                        |         |         |   |                                                 |                | Apply          |                |                     |  |  |  |  |
|    |                                        |         |         |   |                                                 |                |                |                |                     |  |  |  |  |
|    | SNMP status: 1 SNMP reset enable Reset |         |         |   |                                                 |                |                |                |                     |  |  |  |  |
|    |                                        |         |         | - |                                                 |                |                |                |                     |  |  |  |  |
|    |                                        |         |         |   | Output window                                   |                |                |                |                     |  |  |  |  |
|    | Add                                    |         |         |   | [17:43:43] 192.168.107.103 Online successfully. |                |                |                |                     |  |  |  |  |
|    |                                        |         |         |   |                                                 |                |                |                |                     |  |  |  |  |
|    |                                        |         |         |   |                                                 |                |                |                |                     |  |  |  |  |
|    |                                        |         |         |   |                                                 |                |                |                |                     |  |  |  |  |
|    |                                        |         |         |   |                                                 |                |                |                |                     |  |  |  |  |
|    |                                        |         |         |   |                                                 |                |                |                |                     |  |  |  |  |
|    |                                        |         |         |   |                                                 |                |                |                |                     |  |  |  |  |
|    |                                        |         |         |   |                                                 |                |                |                |                     |  |  |  |  |
| L  |                                        |         |         |   |                                                 |                |                |                |                     |  |  |  |  |

C. Użytkownik może zmienić ustawienia IP, aktualizować online, zarządzać hasłami. Domyślne hasło to 12345678.

#### 4. Monitoring

Celem obserwacji pracy ORVALDI ATS należy kliknąć prawym przyciskiem myszy na "Open Monitor":

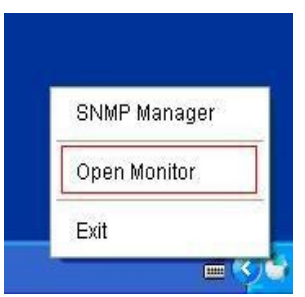

Wówczas pojawi się okno jak poniżej:

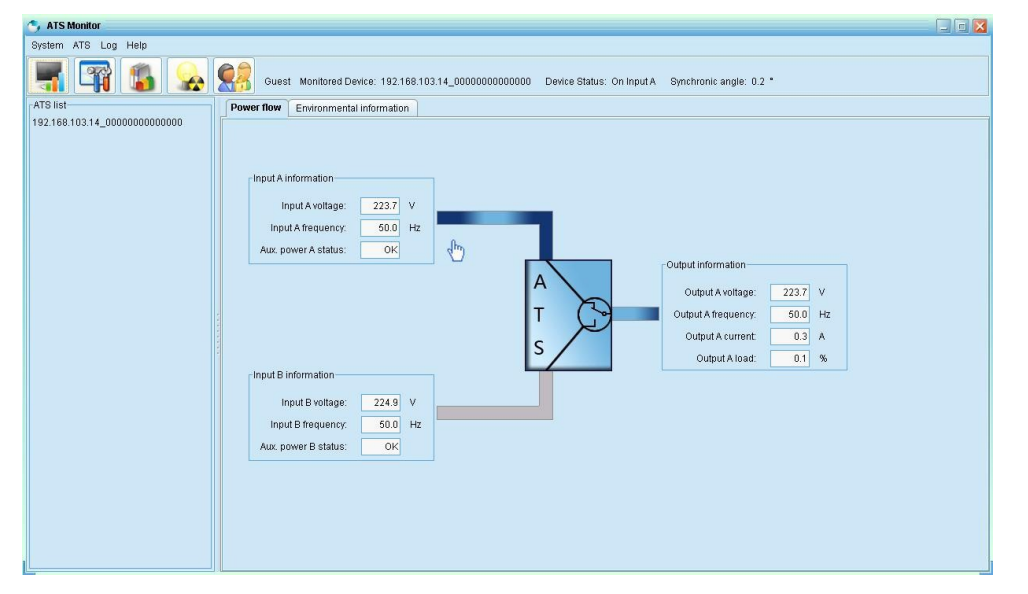